## 北京市优博填报手册 学生申请

### 1. 系统角色:学生

### 1.1 登录北京市优博论文系统

登录中国科学院大学信息门户,地址: https://sep.ucas.ac.cn/

如果忘记用户名和密码,可以使用登录页面上的"找回用户名和密码"功能。

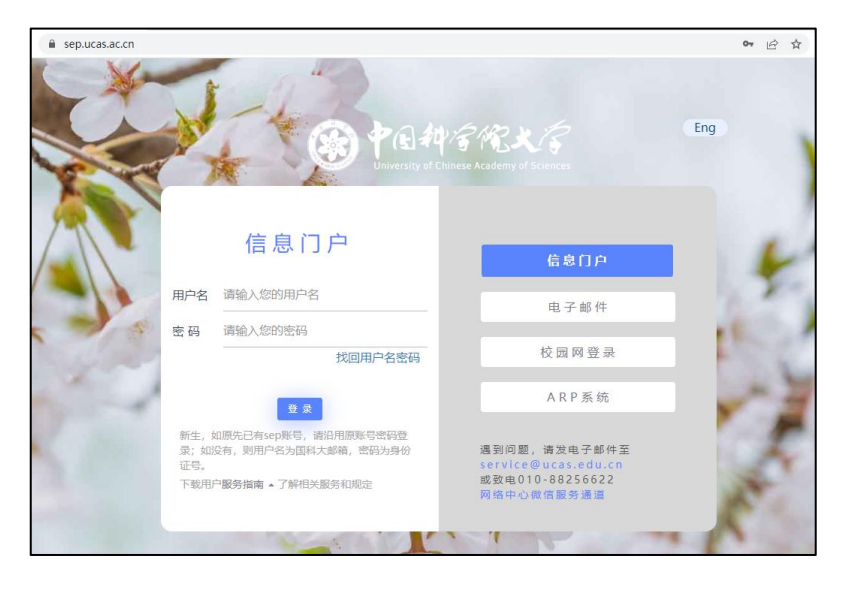

登录 SEP 后,点击"北京市优博"图标 ,或者在"常用系统"点击"更多"找到"北京市优博",进入北京市优博论文申报系统。

### 1.2 申报北京市优博论文

申报批次开通后,培养单位将设定"学生上报时间",请在"学生上报结束时间"之前 提交申请。

申请人在左侧菜单中点击"优博论文",在页面上点击蓝色的"新建申请"按钮,创建 新的申请。创建新申请之前,请根据页面提示,准备好所要求的材料。在申请过程中,需要 上传这些资料。

| 新建中游                                                              |
|-------------------------------------------------------------------|
| 新建申请 确认信养单位信息 参评类别 论文题目                                           |
|                                                                   |
| 新建中语                                                              |
| 新建申请前,请首先准备好以下材料,然后再进行申报。                                         |
| (1) 博士学位论文原文(PDF格式),与在国家图书馆存档一致。                                  |
| (2) 一份《北京市优秀博士学位论文单位意见表》(PDF格式)。 空白表格下载 附件1:北京市优秀博士学位论文单位意见表.docx |
| (3)两份《北京市优秀博士学位论文专家推荐表》(PDF格式)。 空白表格下载 附件2:北京市优秀博士学位论文专家推荐表.docx  |
| (4) 非中文撰写的学位论文同时提交该论文中文提纲和主要内容。 空白表格下载 附件4: 博士学位论文中文摘要格式.docx     |
|                                                                   |
|                                                                   |

新建申请后,需要确认个人基本信息。如发现有误,请停止申报并联系培养单位。

| 私培养单位信息  |                       |      |      |  |
|----------|-----------------------|------|------|--|
|          | 新建申请 确认培养单位信息         | 参评类别 | 论文题目 |  |
| 青确认以下信息是 | 否正确;如有误,请停止申报并联系培养单位。 |      |      |  |
| 性名       |                       |      |      |  |
| 学号       | 20:                   |      |      |  |
| 音养单位代码   | 80                    |      |      |  |
| 培养单位名称   | 中国科学院                 |      |      |  |
|          | <u>T_#</u>            |      |      |  |
|          |                       |      |      |  |

点击下一步,确认参评类别。如发现有误,请停止申报并联系培养单位。

|               | 新建申请        | 确认培养单位信息  | 参评类别 | 论文题目 |  |
|---------------|-------------|-----------|------|------|--|
| 春确认以下信息是否正确:如 | 有误,诸停止申报并联系 | 合美单位。     |      |      |  |
| 条证类别          |             | H91-1-120 |      |      |  |
| S VT X //S    |             |           |      |      |  |

点击下一步,填写论文题目,并选择是否自设二级学科;其余信息如有误,请停止申报 并联系培养单位。

| 这题目       |                         |
|-----------|-------------------------|
|           | 新建申请 确认结养单位信息 参评批别 论文题目 |
| 清确认学科专业信息 | 是否正确;如有误,请停止申报并联系培养单位。  |
| 论文题目*     | 长期                      |
| 学科门类      | 农学                      |
| 一级学科      | 农业资源与环境                 |
| 是否自设二级学科* | ○是 ⑧音                   |
|           |                         |

点击蓝色"创建申请"按钮,创建申请成功。

| 优博论文申请<br><sup>当朝秋次: 2023</sup> 剩武, <j<br>学生上报时间: 2023-02-07 22:55—2023-02-27 22:50</j<br> |            |         |      |         |      |      |      |
|--------------------------------------------------------------------------------------------|------------|---------|------|---------|------|------|------|
| 培养单位                                                                                       | 参评类别       | 论文题目    | 作者姓名 | 一级学科    | 二级学科 | 申请状态 | 操作   |
| 中国科学院                                                                                      | 学术学位<br>论文 | 长期<br>「 | à C: | 农业资源与环境 | 土壤学  | 未提交  | ✔ 修改 |

申请创建成功后,点击蓝色"修改"按钮可回到上一页面修改信息。

点击红色"删除"按钮删除该申请。申请提交后不可再删除。

点击桔色"填报"按钮填写申请表的具体内容,并按要求上传所需材料。填报完成后, 点击绿色"提交"按钮正式提交申请表,等待导师和培养单位审核。【注意】请在各培养单 位设定的"学生上报时间"范围内提交申请。

| 优博论文申请<br><sup>当前形次: 2023</sup> 测<br>学生上报时间: 2023-02-07 22:55—2023-02-27 22:50 |            |         |      |         |      |      |                        |  |
|--------------------------------------------------------------------------------|------------|---------|------|---------|------|------|------------------------|--|
| 培养单位                                                                           | 参评类别       | 论文题目    | 作者姓名 | 一级学科    | 二级学科 | 申请状态 | 操作                     |  |
| 中国科学校                                                                          | 学术学位论<br>文 | K#<br>Z | 0    | 农业资源与环境 | 土壤学  | 学生提交 | <ul> <li>查看</li> </ul> |  |
| 提交成功                                                                           |            |         |      |         |      |      |                        |  |

# 北京市优博填报手册 导师推荐

### 2. 系统角色:导师

### 1.1 登录北京市优博论文系统

登录中国科学院大学信息门户,地址: https://sep.ucas.ac.cn/ 如果忘记用户名和密码,可以使用登录页面上的"找回用户名和密码"功能。

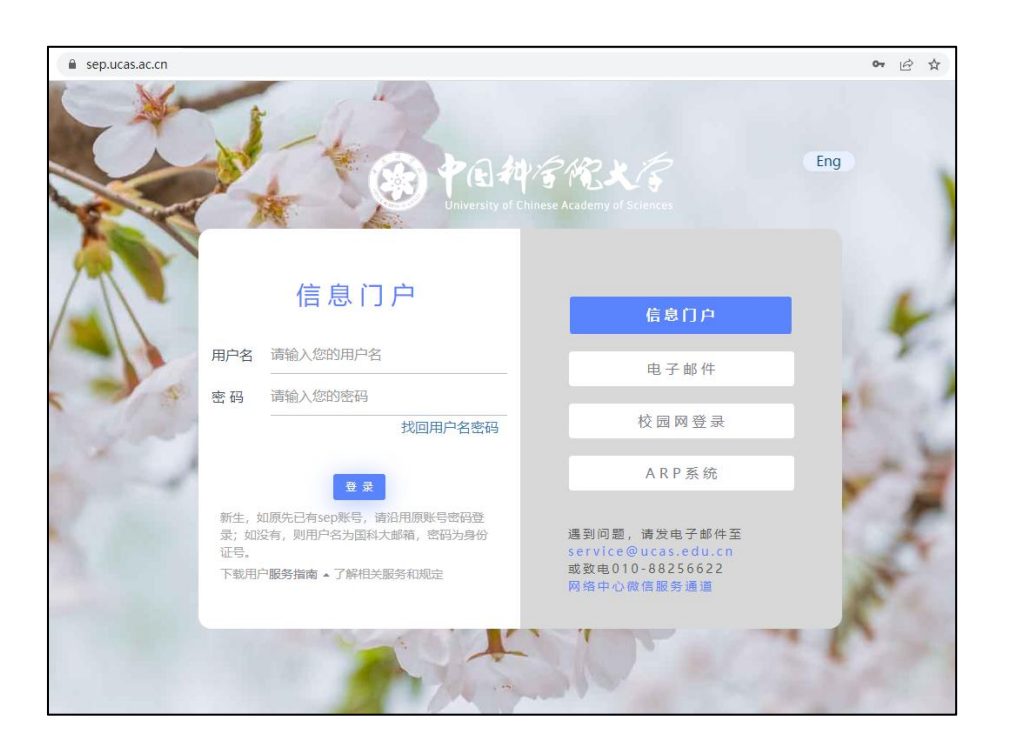

登录信息门户后,在左侧导航栏"学生培养"下点击更多">",点击"北京市优博申请导师审核"。

| PE科学派大学教育云                                    |                                                                                                    |
|-----------------------------------------------|----------------------------------------------------------------------------------------------------|
| ✿ 菜单快速搜索                                      | ↓ 业务系统通知                                                                                                    |
| 个人信息 → 个人信息维护 个人主页 教师资格证                      | <b>集中教务</b> 2024-06-28                                                                                                    |
| <b>学生培养</b> 导师资格信息维护 年度招生信息维护                 | <ul> <li>3024-04-10</li> <li>■ 导师资格</li> <li>■ 导师资格信息维护 年度招生信息维护 导师遴选申请表提交 历年招生资格查询 导师培训报名</li> </ul>                                  |
| 导师遴选申请表提交 历年招生资格查询<br>导师培训报名 导师培训成绩查询         | 导师培训成绩查询 指导学生概况 (成绩)                                                                                                    |
| 教育教学 > 开课记录 选课名单 评估结果 成绩录入                    | 选课单审核 「增退选课/变更学位课审核 论又指导(研究生) 学术报告社会实践审核(研究生)<br>专业实践审核(研究生) 研究生培养阶段助手管理 国家奖学金审核 冠名奖项审核<br>北京市优博申请导师审核 院长奖地奥奖导师审核 院优博申请导师审核 预毕业审核(研究生) |
| 教师工作量查看  教学总结  调停课申请<br>校历  学期课表  课程网站  国科大在线 | <ul> <li>本科生指导</li> <li>论文指导(本科生)</li> </ul>                                                                                           |

或者在 SEP 中下方"常用系统"处"更多"中点击"北京市优博"图标,进入北京市优 博论文申报系统。

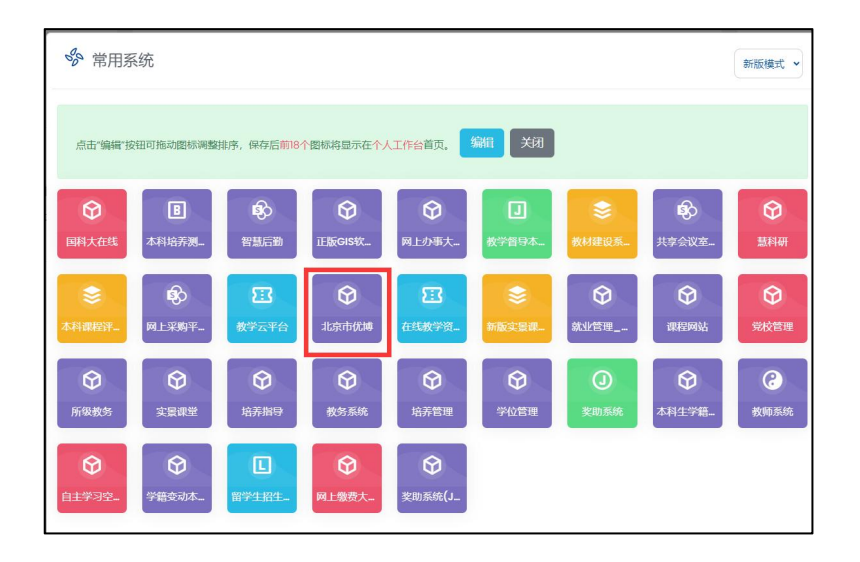

## 1.2 审核北京市优博论文申请

在菜单中点击"学生奖项审核",选择提交的申请,点击红色"审核"按钮进行审批。

| ■优博论文 |       |        |      |    | ~ |
|-------|-------|--------|------|----|---|
| 姓名    | 培养层次  | 入学时间   | 申请进度 |    |   |
|       | 博士研究生 | 20 .01 | 学生提交 | 审核 |   |

依次审核学生填报内容,在左侧菜单的"导师推荐意见"处填写审核意见。如果点击 "同意推荐"则该申请将提交给培养单位进行审核;如果点击"退回"则该申请将退回给学 生。申请退回给学生后,学生可以进行修改并再次提交给导师进行审核。

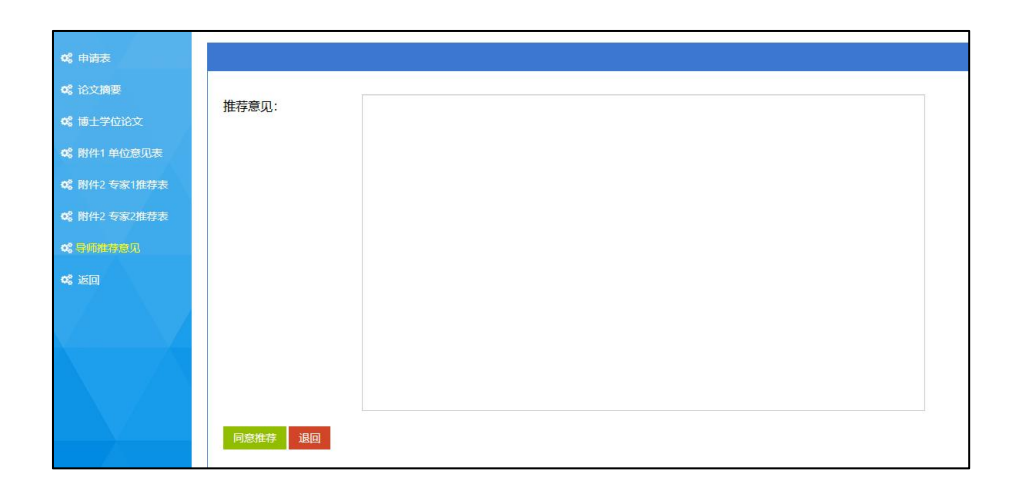